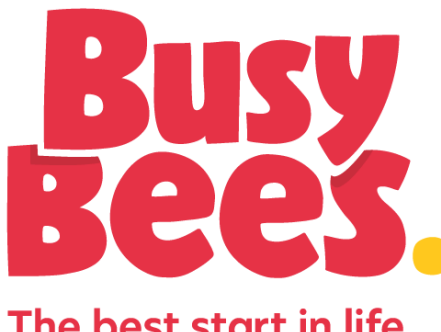

# Adding a Sibling through the portal

Registratio

The best start in life

## Click on the Personal Tile.

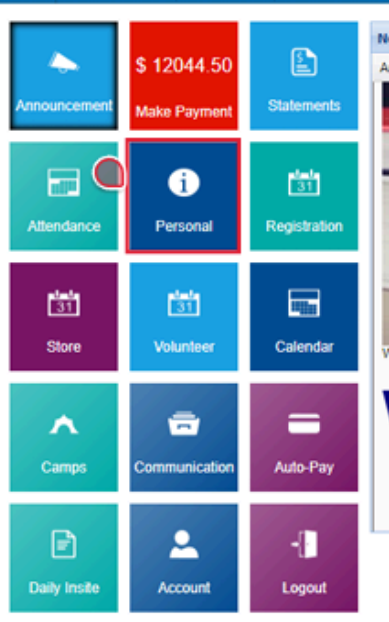

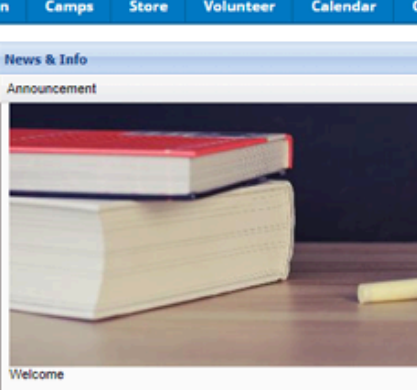

# Welcome!

### Information Summary

Add New Student

Brown, Ken

### Name:

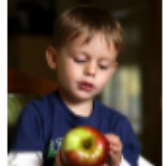

Brown, Ken (Update Information)

Brown, Steven

Information Record Birthday: 12/14/2007 Admission Date 06/15/2009 Phone:

248-287-4638

# 2

To add a new student to the family, click the Add New Student link, complete fields and save.

Click on the Registration tile from the home screen of the portal.

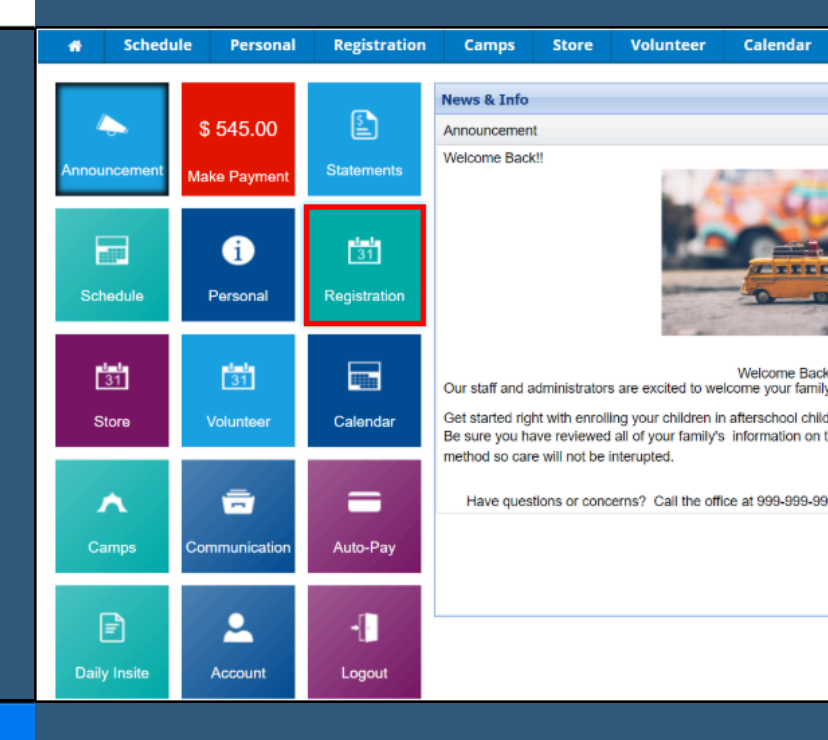

School Age Enrichment Programs

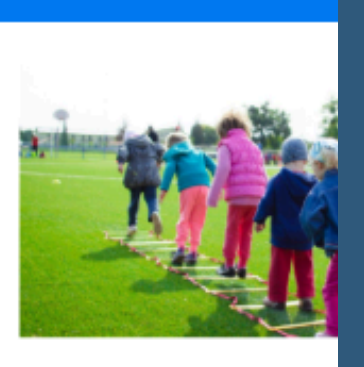

### Our enrichment classes provides a sp skills, meet new friends an

### Enrichment classes run 6-8 weeks bas

**Click to View Offerings** 

Locate the correct Category and select Click to View Offerings to view programs under that category.

### AM, Before School Care

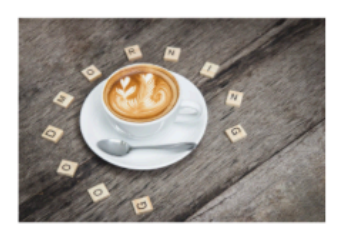

## Review the program details and click Enroll.

### Our morning care is open from 7:00 AM - 8:30 A opptional fruit option each day to start your child

| Location:                     | DCW Transactional- Center 1 - 17-18 School Aged Child Care - AM, Before Sch |
|-------------------------------|-----------------------------------------------------------------------------|
| When:                         | 08/28/2017 until 05/25/2018                                                 |
| Days:                         | Monday, Tuesday, Wednesday, Thursday, Friday @ 07:00 AM to 08:30 AM         |
| Enrollment<br>Min/Max/Total : | 0/20/8                                                                      |
| Registration Fee              | 0.00                                                                        |
|                               | Enroll                                                                      |

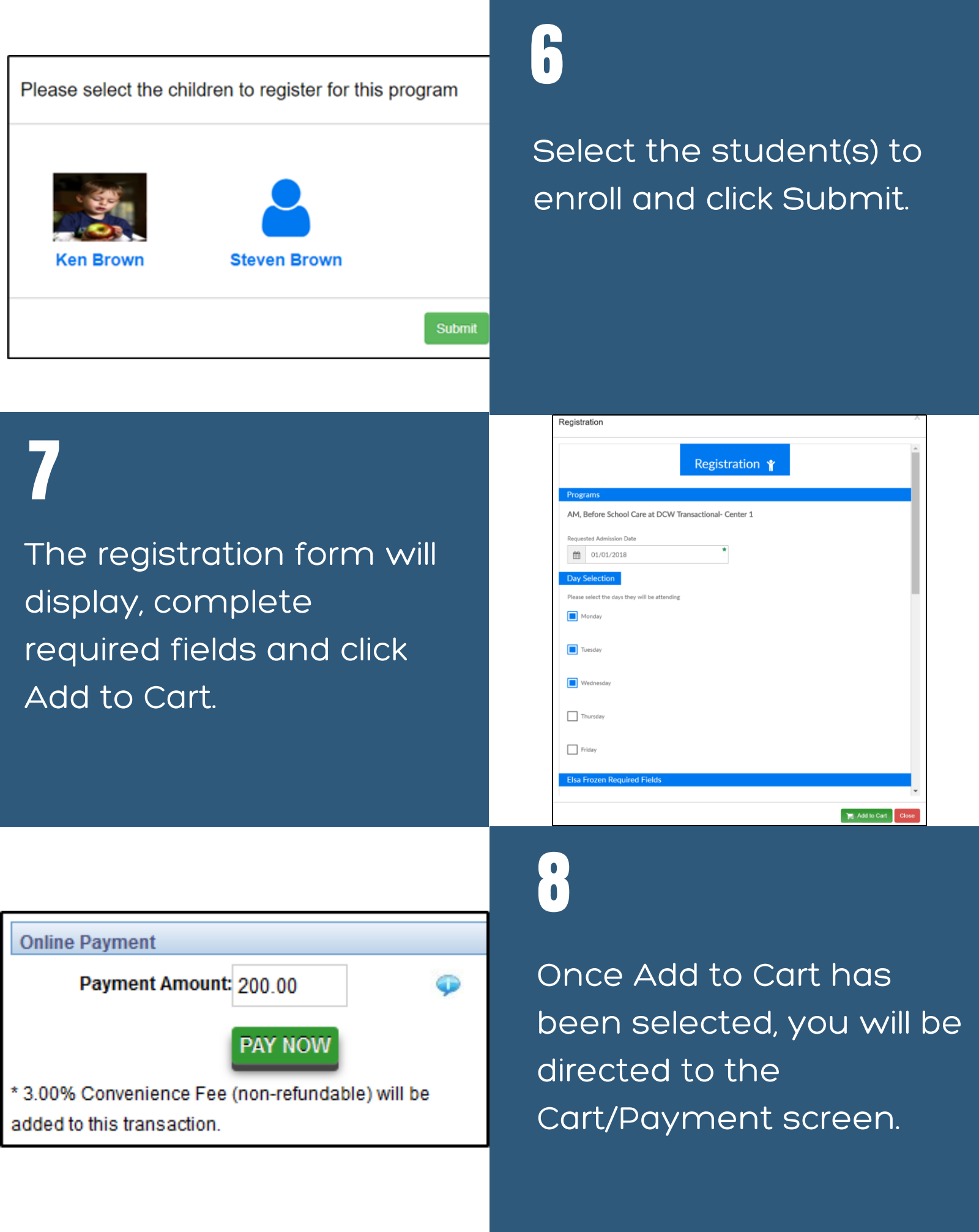

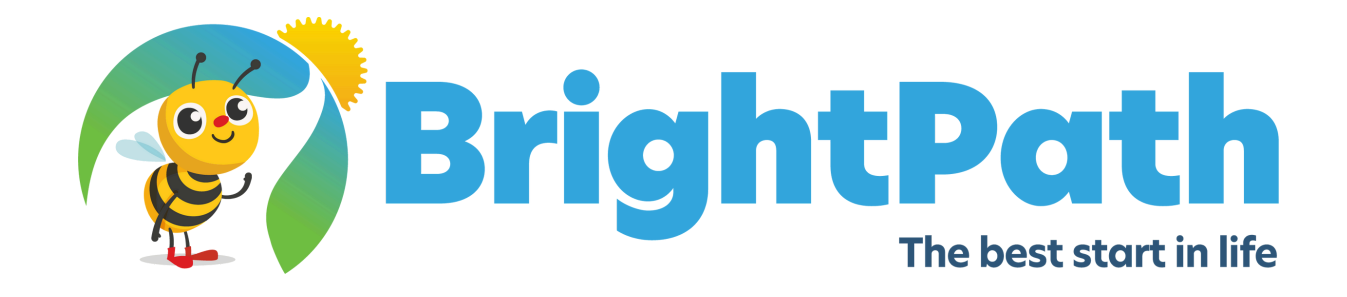

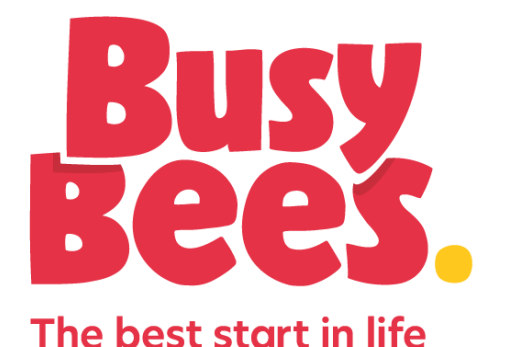